## Update von dakota.le

 Die Firma ITSG hat darüber informiert, dass ab sofort die neue Dakota LE Version 7.4 Build 2 zur Verfügung steht.
 Die neue Dakota LE Version beinhaltet Optimierungen und unterstützt das neue Antragsverfahren des Trustcenters.

Ab dem 01.07.2023 ist die neue Version verpflichtend, da dass alte Antragsverfahren abgeschaltet wird. In diesem Zusammenhang wird der Support für alle vorherigen Dakota LE Versionen ab dem 30.06.2023 beendet.

## So aktualisieren Sie dakota.le auf die neue Programmversion:

Über diesen Link können Sie sich die Installationsdatei von dakota.le herunterladen. Diese Datei ist mit einem Kennwort geschützt. Das Kennwort können Sie über servicedesk.ambulant@medifoxdan.de im Kundenservice ambulant anfordern.

Ihrer Sicherheit wegen geben Sie das Kennwort bitte nicht an Dritte weiter!

## Lösungsweg

/!∖

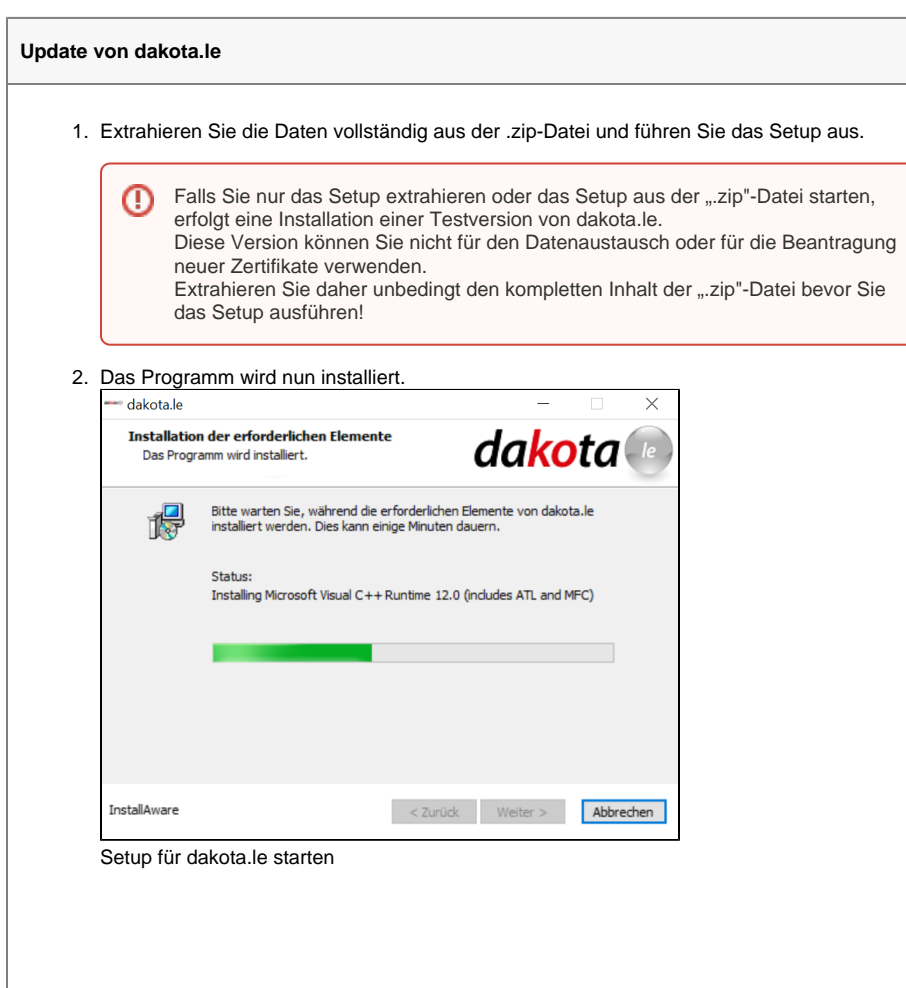

## Verwandte Artikel

- Installation von dakota.le
- Update von dakota.le
- Versichertennummer hat ein falsches Format
- Das Datenverzeichnis ist nicht vorhanden
- Datenannahmestelle anlegen und verknüpfen
- Beschäftigtennummer Gültig ab der Technischen Anlage 17 und 18 für den elektronischen Datenaustausch
- Installation CareMobile
- Rechnungen f
  ür den Datenaustausch ausfindig machen
- Export an ein Rechenzentrum per Datenträgeraustausch
- Abrechnungscode fehlt oder hat ein falsches Format

In Kooperation mit :

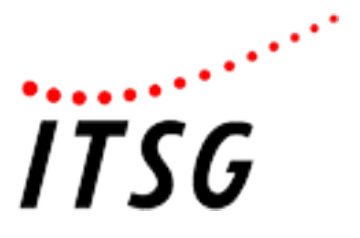

Lesen Sie bitte die Lizenzvereinbarung, bestätigen Sie mit dem entsprechenden Haken, dass Sie die Lizenzvereinbarung gelesen haben und klicken Sie auf "Weiter".
 dakota.le

| Lizenzvereinbarung<br>Bitte lesen Sie die folgende Lizenzvereinbarung.                                                                                                    | da <mark>ko</mark> ta                                                                                                    | le        |
|----------------------------------------------------------------------------------------------------|----------------------------------------------------------------------------------------------------|-----------|
| Software-Lizenzvert                                                                                                    | rag dakota                                                                                                    | ^         |
| Folgende Lizenzbestimmungen gelten uneinges<br>gelieferte Programm dakota:                                                                                                    | schränkt für das von der ITSC                                                                                                    | 3         |
| <ol> <li>Einzelbenutzerlizenz</li> <li>Die ITSG erteilt dem Lizenznehmer das Recht z<br/>ITSG-Softwareprogrammes dakota auf einem Ar<br/>(ein Einziges an einem Mikrocomputer angesch<br/>einziger Arbeitsplatz eines Rechners oder seine<br/>Lizenznehmer ist es gestattet, Arbeitskopien fü<br/>erstellen oder das Programm auf eine Festplatte</li> </ol> | tur Benutzung einer Kopie d<br>tbeitsspeicher eines Rechne<br>ilossenes Endgerät oder ein<br>es Ersatzes). Dem<br>r den eigenen Bedarf zu<br>e zu kopieren. | es<br>frs |
| Ich habe die Lizenzvereinbarung gelesen und akzeptie                                                                                                    | re die Bedingungen                                                                                                    |           |
| nstallAware < Zu                                                                                                    | urück Weiter > Abbr                                                                                                    | echen     |

Akzeptieren der Lizenzvereinbarung

4. Die Konfiguration wird von der vorherigen Installation übernommen, daher wird nun nur noch mit "Weiter" bestätigt.

| dakota.le    | - X                                                                            |
|--------------|--------------------------------------------------------------------------------|
| le           | Fertigstellen des Setups für dakota.le                                         |
| ta           | Die Konfiguration von dakota.le auf diesem Computer kann nun gestartet werden. |
|              | - Klicken Sie auf Weiter, um die Konfiguration zu starten                      |
|              | - Klicken Sie auf Zurück, um die Einstellungen zu ändern                       |
|              | - Klicken Sie auf Abbrechen, um das Menü zu verlassen                          |
|              |                                                                                |
| <b>U</b>     |                                                                                |
| 9            |                                                                                |
| InstallAware | < Zurück Weiter > Abbrechen                                                    |

Bestätigen der Konfiguration

5. Die Aktualisierung von dakota.le wird nun durchgeführt. Bitte warten Sie auf den Abschluss der Installation.

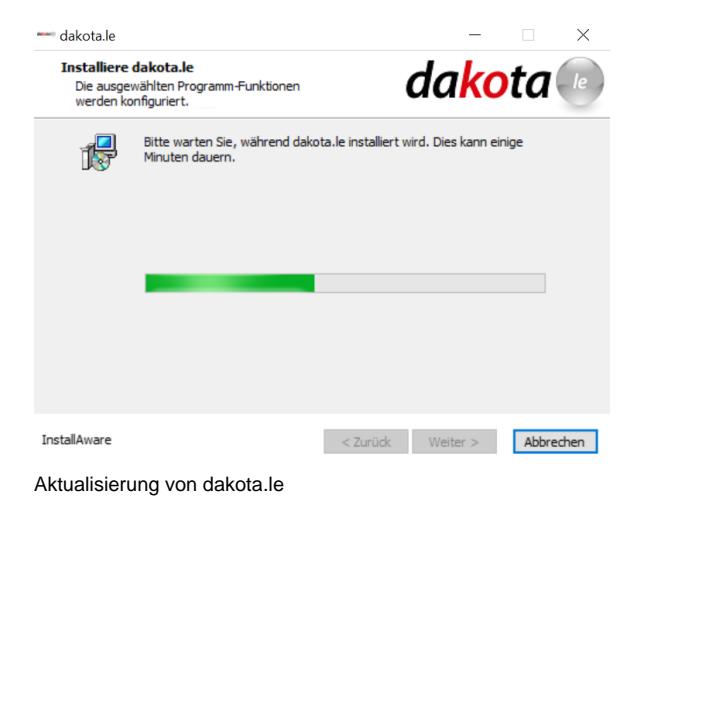

| 👐 dakota.le  | –                                                            |
|--------------|--------------------------------------------------------------|
| ٩            | Fertigstellen des Setups für dakota.le                       |
| D            | Sie haben das Setup für dakota.le erfolgreich abgeschlossen. |
| ot           |                                                              |
| ×            |                                                              |
| <i>ta</i>    |                                                              |
| J            | Klicken Sie auf Fertigstellen, um das Setup zu schlielsen.   |
| InstallAware | < <u>Z</u> urück <u>F</u> ertigstellen Abbrechen             |